|                             | วิธีการปฏิบัติงาน : การจัดห้องสอบ | และพิมพ์ใบลงลายมือชื่อผู้เข้าสอบ |
|-----------------------------|-----------------------------------|----------------------------------|
| ศูนย์บริการการศึกษา         | รหัสเอกสาร : WI-CES-4-13          | แก้ไขครั้งที่ : 06               |
| มหาวิทยาลัยเทคโนโลยีสุรนารี | วันที่บังคับใช้ : 15/10/2564      | หน้าที่ : 1 จาก 16               |

# วิธีการปฏิบัติงาน (WORK INSTRUCTION)

ชื่อเอกสาร : การจัดห้องสอบและพิมพ์ใบลงลายมือชื่อผู้เข้าสอบ

- รหัสเอกสาร : WI-CES-4-13
- แก้ไขครั้งที่ : 06
- วันที่บังคับใช้ : 15/10/2564

ผู้จัดทำ ผู้ทบทวน ผู้อนุมัติ ( นางสาวจินตนา สินใหม่ ) เจ้าหน้าที่บริหารงานทั่วไป Fod/ Them North (นางสาวนั้นณภัชสรน์ สูงสนิท) (นางชุติมา เรื่องวิทยานนท์) (นางชุติมา เรือ่งวิทยานนท์) พนักงานธุรการ หัวหน้าฝ่ายตารางสอนตารางสอบ หัวหน้าฝ่ายตารางสอนตารางสอบ 15/10/2564 15/10/2564 15/10/2564

DOCUMENT CONTROL ISO-CES

filename : WI-CES-4-13.docx

|                             | วิธีการปฏิบัติงาน : การจัดห้องสอบเ | เละพิมพ์ใบลงลายมือชื่อผู้เข้าสอบ |
|-----------------------------|------------------------------------|----------------------------------|
| ศูนย์บริการการศึกษา         | รหัสเอกสาร : WI-CES-4-13           | แก้ไขครั้งที่ : 06               |
| มหาวิทยาลัยเทคโนโลยีสุรนารี | วันที่บังคับใช้ : 15/10/2564       | หน้าที่ : 2 จาก 16               |

#### 1. วัตถุประสงค์

- 1. เพื่ออธิบายขั้นตอนการจัดห้องสอบและการพิมพ์ใบลงลายมือชื่อผู้เข้าสอบ
- 2. เพื่อให้การปฏิบัติงานเป็นมาตรฐาน
- 3. เพื่อให้ผู้ปฏิบัติงานสามารถปฏิบัติงานแทนกันได้

#### 2. วิธีการปฏิบัติงาน

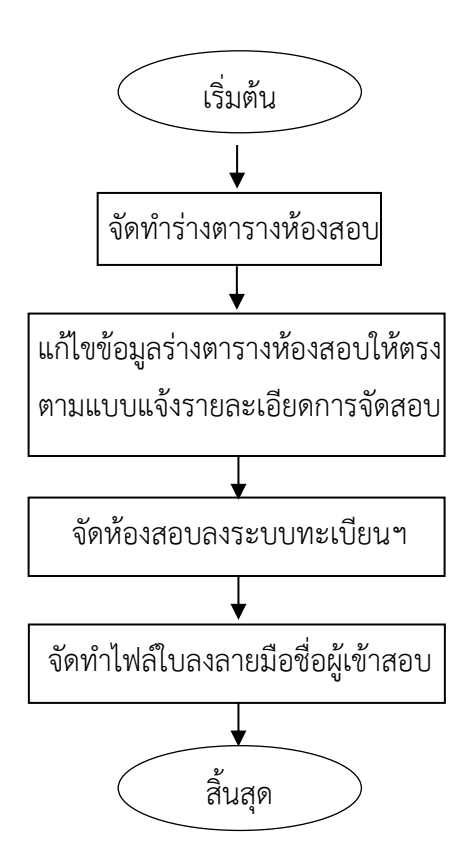

|                             | วิธีการปฏิบัติงาน : การจัดห้องสอบเ | เละพิมพ์ใบลงลายมือชื่อผู้เข้าสอบ |
|-----------------------------|------------------------------------|----------------------------------|
| ศูนย์บริการการศึกษา         | รหัสเอกสาร : WI-CES-4-13           | แก้ไขครั้งที่ : 06               |
| มหาวิทยาลัยเทคโนโลยีสุรนารี | วันที่บังคับใช้ : 15/10/2564       | หน้าที่ : 3 จาก 16               |

#### ก. การจัดห้องสอบ

มหาวิทยาลัยเทคโนโลยีสุรนารีจัดการศึกษาแบบระบบไตรภาค ดำเนินการจัดสอบดังนี้ - สอบกลางภาค จัดสอบสัปดาห์ที่ 7 กำหนดให้มีการจัดสอบ 5 วันๆ ละ 3 คาบๆ ละ 2 ชั่วโมง - สอบประจำภาค จัดสอบสัปดาห์ที่ 13–14 กำหนดให้มีการจัดสอบ 8 วันๆ ละ 2 คาบๆ ละ 3 ชั่วโมง <u>ข้อมูลความจุของอาคารและห้องสอบ</u> - อาคารเรียนรวม 1 จัดได้ประมาณ 2,700 – 3,000 ที่นั่ง (ไม่รวมห้อง Computer Laboratory) - อาคารเรียนรวม 2 จัดได้ประมาณ 972 ที่นั่ง (ไม่รวมห้อง Computer Laboratory) - อาคารสุรเริงไชย จัดได้ประมาณ 80 ที่นั่ง (ห้องอบรม 2 ห้องๆ ละ 40) - อาคารเฉลิมพระเกียรติ 72 พรรษา(F9) จัดได้ประมาณ 192 ที่นั่ง (3 ห้อง) - อาคารเทพรัตน์วิทยรักษ์(F12) จัดได้ประมาณ 220 ที่นั่ง (3 ห้อง) ้ห้องขนาด 40 ที่นั่งจัดสอบได้ 20 ที่นั่ง(5 ห้อง) ้ห้องขนาด 60 ที่นั่งจัดสอบได้ 30 ที่นั่ง(9 ห้อง) ้ห้องขนาด 90 ที่นั่งจัดสอบได้ 46 ที่นั่ง (เสริมเก้าอี้อีก 4 ที่นั่ง รวม 50 ที่นั่ง)(16 ห้อง) ้ห้องขนาด 150 ที่นั่งจัดสอบได้ 75 ที่นั่ง (เสริมเก้าอี้อีก 10 ที่นั่ง รวม 85 ที่นั่ง)(8 ห้อง) ้ห้องขนาด 120 ที่นั่งจัดสอบได้ 80 ที่นั่ง(10 ห้อง) ้ห้องขนาด 300 ที่นั่งจัดสอบได้ 110 - 112 ที่นั่ง(8 ห้อง) ห้องขนาด 600 ที่นั่งจัดสอบได้ โซน A = 152 ที่นั่ง โซน B = 150 ที่นั่ง (นั่งสลับแถว) ้ห้องขนาด 1500 ที่นั่งจัดสอบได้ แถว A = 278 ที่นั่ง แถว B = 277 ที่นั่ง (นั่งสลับแถว) ้ห้อง Computer Laboratory จัดสอบได้ 50 ที่นั่ง (12 ห้อง แบ่งเป็นอาคารเรียนรวม 1 และ 2 อาคารละ 4 ห้อง อาคารศูนย์เครื่องมือ F5 1 ห้อง, F6 2 ห้อง, F7 1 ห้อง) 1. การจัดทำร่างตารางห้องสอบ สำหรับการจัดสอบกลางภาคให้จัดทำภายหลังหมดกำหนดการเพิ่ม รายวิชา (10 วันแรกนับจากเปิดภาค) และสัปดาห์ที่ 8 สำหรับการจัดสอบประจำภาค นำข้อมูลตาราง สอบจากฐานข้อมูลระบบทะเบียนและประเมินผล โดยเข้าเว็บระบบบริการการศึกษา VN-Caller เลือก ระบบประมวลผลการศึกษา --> เมนูรายงานอื่นๆ --> ข้อ 14 ตารางข้อมูล S061 : ตารางสอบกลางภาค/ ปลายภาค(นับจำนวน) มีหมายเหตุ จัดทำร่างตารางห้องสอบในโปรแกรม EXCEL ก่อนจัดห้องสอบใน

ฐานข้อมูลระบบทะเบียนและประเมินผล

|                             | วิธีการปฏิบัติงาน : การจัดห้องสอบเ | เละพิมพ์ใบลงลายมือชื่อผู้เข้าสอบ |
|-----------------------------|------------------------------------|----------------------------------|
| ศูนย์บริการการศึกษา         | รหัสเอกสาร : WI-CES-4-13           | แก้ไขครั้งที่ : 06               |
| มหาวิทยาลัยเทคโนโลยีสุรนารี | วันที่บังคับใช้ : 15/10/2564       | หน้าที่ : 4 จาก 16               |

|    | 128                   |                           |        | 3 3 12 12 12 13 1 X  | En 1995              | <b>n</b> - ( | Q.      | Σ                | AL Z. | 100% 👻             |
|----|-----------------------|---------------------------|--------|----------------------|----------------------|--------------|---------|------------------|-------|--------------------|
| Co | rdia Ne               | w                         |        |                      |                      |              | · · · · |                  | 4 - 4 |                    |
|    | E3                    |                           | -      | 6                    |                      |              | 20 200  |                  |       |                    |
|    | в                     | C                         | D      | F                    |                      | H            | 1       | J                | K     | E il               |
| 1  | 09:00                 | 11:00                     | 102105 | ORG CHEM             |                      | 460          | B2101   | 110              | 3     |                    |
| 2  |                       |                           |        |                      |                      |              | B2102   | 440              | 2     | _                  |
| з  |                       |                           |        | Î.                   |                      | 1            | B1113   | *~               | anu   |                    |
| 4  |                       |                           |        |                      |                      | 7            | B1115   | ุทย <sub>่</sub> | ายถบ  |                    |
| 5  | 1                     | 1 1                       |        |                      |                      |              | B1117   | 76               | 2     |                    |
| 6  |                       |                           |        |                      |                      |              | B1119 🖊 | 50               | 2     |                    |
| 7  |                       |                           |        |                      |                      |              | B1121   | 40               | 2     |                    |
| 8  |                       | 1                         |        |                      |                      |              | 7       | 460              | 16    |                    |
| 9  | 09:00                 | 12:00                     | 102204 | ANAL CHEM            | เลขที่ 1-65          | 65           | B1208   | 65               | 2     |                    |
| 10 |                       |                           |        |                      |                      |              | 1       | 66               | 2     |                    |
| 11 | 09:00                 | 12:00                     | 103202 | NUM COM              |                      | 57           | B1123   | 46               | •     | עע                 |
| 12 |                       |                           |        |                      | เลขที่ 66-76         |              | B1208   | 11               | จาน   | เวนผเขาสอบ         |
| 13 |                       |                           |        |                      |                      |              | 1       | 67               | 7/    |                    |
| 14 | 09:00                 | 12:00                     | 114221 | PHY FIT & ASSESS HEA | LCOMPET              | 32           | B1125   | 32               | 2     |                    |
| 15 |                       |                           |        |                      |                      |              | 1       | 32               | 2     |                    |
| 16 | 09:00                 | 12:00                     | 204217 | MARKETING            | เอชที่ 1-40          | 40           | B1209   | 40               | 121   |                    |
| 17 | 1                     | 1                         |        |                      |                      |              | /-      | 40               | -     | J                  |
| 18 | 09:00                 | 12:00                     | 204402 | COMM PSYCHO          | 1000 42-74           | 33           | B1209   | 33               | 2     | ้ จำบวบกรรบการคบสอ |
| 19 | -                     |                           |        |                      |                      |              | 1       | 33               | 2     |                    |
| 20 | 09:00                 | 11:30                     | 205219 | BUSI LAWS            | 1945 78-84           | 7            | B1210   | 7                | 121   |                    |
| 21 |                       |                           |        |                      |                      |              | /-      | 7                | -     |                    |
| 22 | 09:00                 | 12:00                     | 206335 | SERVICE MKT          | 1099 24-32           | 9            | B1127   | 9                | -     |                    |
| 23 |                       |                           |        |                      | Mari 24-02           |              | -       | 9                | -     |                    |
| 24 | 09:00                 | 11:30                     | 216207 | BUSI LAWS            | 1000 1-77            | 77           | B1210   | 77               | 2     |                    |
| 25 | and the second second | Contraction of the second |        |                      | A 17 1 1 1 1 1 1 1 1 | 1.000        | 1       | 77               | 2     |                    |
| 20 | 09:00                 | 12:00                     | 215337 | SERVICE MARKETING    | und a so             | 23           | B1127   | 23               | 2     |                    |

แนวทางการจัดร่างตารางห้องสอบ

- ตรวจสอบจำนวนนักศึกษาทั้งหมดในคาบนั้นว่าสามารถจัดสอบที่อาคารเรียนรวม 1 ทั้งหมดได้หรือไม่ ให้พยายามจัดห้องสอบโดยใช้เพียงอาคารเดียว เพื่อสะดวกในการบริหารจัดการ
- 2) จัดรายวิชาที่มีจำนวนนักศึกษามากก่อน เพื่อใช้ห้องให้ได้เต็มประสิทธิภาพความจุห้อง
- 3) ตรวจสอบข้อมูลจากแบบแจ้งรายละเอียดการสอบ ดังนี้
  - รายวิชานั้นสามารถจัดลงห้องขนาดเล็กได้หรือไม่ (ห้องเก้าอี้ Lecture) โดยดูจากเงื่อนไขว่า รายวิชานั้นต้องไม่อนุญาตให้เปิดตำราสอบ เนื่องจากถ้าเป็นเก้าอี้ Lecture จะไม่มีพื้นที่ในการ วางเอกสารหรือตำรา
  - รายวิชาที่ใช้ห้องปฏิบัติการคอมพิวเตอร์ เช่น วิชา 525206 ENGINEERING GRAPHICS II วิชา
     523353 COMPUTER NETWORKS าลา
  - รายวิชาที่สามารถจัดสอบร่วมกับรายวิชาอื่น ควรเป็นวิชาที่ใช้เวลาสอบเท่ากันทั้ง 2 รายวิชา และ
     อนุญาตให้ใช้อุปกรณ์การสอบเหมือนกัน
  - รายวิชาที่ระบุว่าต้องการใช้โต๊ะยาวและเก้าอี้ Fixed
  - รายวิชาที่เรียนร่วมกันให้จัดสอบห้องเดียวกัน
  - รายวิชาที่เป็นรหัสวิชาเดียวกันแต่มี 2 Version ให้จัดสอบร่วมกัน

|                             | วิธีการปฏิบัติงาน : การจัดห้องสอบเ | เละพิมพ์ใบลงลายมือชื่อผู้เข้าสอบ |
|-----------------------------|------------------------------------|----------------------------------|
| ศูนย์บริการการศึกษา         | รหัสเอกสาร : WI-CES-4-13           | แก้ไขครั้งที่ : 06               |
| มหาวิทยาลัยเทคโนโลยีสุรนารี | วันที่บังคับใช้ : 15/10/2564       | หน้าที่ : 5 จาก 16               |

<u>ข้อสังเกต</u> ถ้ามีรายวิชาที่มีจำนวนนักศึกษาลงทะเบียนตั้งแต่ 500 คนขึ้นไป เช่น วิชา Calculus วิชา Physic ฯลฯ จะสามารถจัดห้องสอบได้เต็มทุกที่นั่ง แต่ถ้าในคาบการสอบนั้น ๆ มีจำนวนวิชาที่สอบหลาย วิชา แต่ละวิชามีนักศึกษาไม่มาก จะใช้ห้องสอบได้ไม่เต็มทุกที่นั่ง

<u>ตัวอย่าง</u> การจัดห้องสอบรายวิชา 423307 MICROPROCESSOR จำนวนนักศึกษา 87 คน

- ถ้าจัดสอบห้องขนาด 300 ที่นั่ง ความจุสอบ 110 ที่นั่ง จัดสอบ 87 คน จะเหลือ 23 ที่นั่ง
- ถ้าจัดสอบห้องขนาด 150 ที่นั่ง ความจุสอบ 85 ที่นั่ง จัดสอบ 85 คน จะเหลือนักศึกษา 2
   คน ต้องจัดสอบร่วมกับวิชาอื่น ห้องอื่น
- ถ้าจัดสอบห้อง 90 ที่นั่ง ความจุสอบ 50 ที่นั่ง จำนวน 2 ห้อง ห้องสุดท้ายจะเหลือ 13 ที่นั่ง
- ถ้าจัดสอบห้อง 60 ที่นั่ง ความจุสอบ 30 ที่นั่ง จำนวน 3 ห้อง ห้องสุดท้ายจะเหลือ 3 ที่นั่ง
- จัดทำสรุปตารางการใช้ห้องสอบดังตัวอย่างด้านล่าง เพื่อใช้เป็นข้อมูลสำหรับเตรียมห้องสอบหรือ เตรียมการอื่น ๆ ที่เกี่ยวข้องกับการสอบต่อไป

|       | แพม แกาง   | า มีมาก      | 20 HE  | 150 30 | 1100     | เครองม     | ចេ ឬចរ   | ู∣ล <u>ห</u> น | าตาง g  | 518         | AL      | 7114   | o Lat   | and the second |          |       |         |     |
|-------|------------|--------------|--------|--------|----------|------------|----------|----------------|---------|-------------|---------|--------|---------|----------------|----------|-------|---------|-----|
| _     |            | 10           |        | 1 - 15 | 6100     | 43         | 16 - V   | 1 - ) -        | (a .    | 3 Z         | + ž↓    | X↓   @ |         | 0076 in        | termon 1 | 2     |         |     |
| Ion   | dia New    | 1            | 11 -   | B      | <u> </u> | <b>F</b> 3 |          | <b>室 </b> 9    | %       | ÷.0         | -08   ž | 録      | - 3     | » - 🚢          |          |       |         |     |
|       | AL28       | +            | f.     |        |          |            |          |                |         |             |         |        |         |                |          |       |         |     |
| Т     | A          | C            | E      | G      | E.       | к          | M        | 0              | Q       | 5           | U       | W.     | Y       | AA.            | AC       | AE    | AG      |     |
|       |            | 13 9         | .n. 54 | 14 9   | .n. 54   | 11         | S.A. 54  | 16             | S.A. 54 | 19          | 5.A. 54 | 20     | S.A. 54 | 21 4           | L.A. 54  | 22 4  | L.O. 54 |     |
|       |            | 1            | 2      | 1      | 2        | 1          | 2        | 1              | 2       | 1           | 2       | 1      | 2       | 1              | 2        | 1     | 2       |     |
|       | B1112 (30) | 30           |        | 30     | 30       | 30         | 30       | 19+10          | 26      | 30          | 30      | 30     | 30      | 27             | 28       | 30    | 16      | 1   |
| T     | B1114 (30) | 30           |        | 30     | 30       | 30         | 13       | 21             | 23      | 30          | 30      | 14     | 30      | 16             | 29       | 30    |         | t   |
| Þ     | B1116 (30) | 30           |        |        | 30       | 22         | 24       | 30             | 3       | 26          | 30      | 30     | 30      |                | -        | 30    | 1       |     |
|       | B1118 (30) | 30           |        |        | 30       | 18         | -        | 30             | 2       | 1           | 30      | 14     | 26      |                |          | 30    | -       |     |
|       | B1120 (30) | 30           |        |        | 24       | .19        |          | 1              |         |             | 30      | 30     |         |                |          | 27    |         |     |
| t     | B1122 (30) | 22           |        |        | - 30     |            |          |                |         |             | 18      | 29     |         |                |          |       |         |     |
| F     | B1134 (30) | 7+18         |        | 1      | 30       | 1          |          | 1              | 1       |             | 23      | 1      |         |                |          |       |         | t   |
| 1     | B1202 (30) | 30           |        |        | 30       |            | 1        |                | 1       |             | 20      |        |         |                |          |       |         | t   |
| t     | B1204 (30) | 24           |        |        | 29       |            |          | 1              |         |             |         |        |         |                |          |       | 1       | -   |
|       | B1206 (30) | 7            |        |        | 9+7      |            |          |                |         |             |         |        |         |                |          |       |         | 1   |
|       | B1130 (15) |              | 1      |        |          |            |          |                |         | -           | 1       |        |         |                |          |       | 1       |     |
| 1     | B1131 (15) | -            |        | 2      | 26       | -          | -        | 5              |         | 5 P         |         |        | -       |                |          |       | -       |     |
|       | B1132 (15) |              | 1      | 2      | 2        |            |          |                |         |             |         |        |         |                |          |       |         | 1   |
| t     | B1133 (15) |              |        |        |          |            |          | -              |         | -           | 1       |        | -       |                |          |       | -       |     |
| t     | B1136 (15) | 1            | 1      |        | 1        | 1          | 1        | 1              | 1       |             | 1       | 1      |         |                |          |       |         | t-  |
|       | B1137 (15) |              |        |        |          |            |          |                | 1       |             |         |        |         |                |          |       |         |     |
|       | B1201 (15) |              |        |        |          |            |          |                | 1       |             |         |        |         |                |          |       |         | t   |
|       | 81113 (50) | 50           | 37     | 48     | 50       | 47         | (51)     | 50             | 45      | 50          | 50      | 45     | 50      | 47             | 35       | 48    | 38      |     |
|       | B1115 (50) | 50           | 50     | 47     | 50       | 34         | 50       | 48             | 45      | 50          | 42+7    | 45     | 50      | 24+11          | 39       | 29    | -       | 1   |
| 1     | B1117 (50) | 50           | 37+4   | (61)   | 48       | 50         | 50       | 45             | 44      | 18+18       | 14+16   | 48     | 50      | 41             | 47       | 46    | 25      | 1   |
|       | B1119 (50) | 50           | 46     | 45     | 31       | 50         | 50       | 40             | 50      | 42          | 40      | 47     | 50      | 39             | 50       | 50    | 18+18   |     |
| 1     | B1121 (50) | 45           | 46     | 8+36   | 50       | 50         | 50       | 45             | 50      | 15+23       | 45      | 50     | 45      | 48             | 48       | 45    | 33      | t   |
| t     | B1123 (50) | 43           | 46     | 36     | 39       | (51)       | 50       | 41             | 45      | 37          | 39      | 19+10  | 45      | 50             | 29+12    | 44    |         | t   |
|       | B1125 (50) | (51)         | 46     |        | 42       | 47         | 50       | 46             | 45      | 29+16       | 38      | 40     | 1+19    | 19+13          | 34       | 50    |         | t   |
|       | D4497 /665 | d1+7         | 1 40   | 1      | = = =    | - 44       |          | 10.497         | 140     | = = =       | 40      | 24     | 64      | 64             | 60       | = = = | 1       | +   |
|       | B1125 (50) | (51)<br>d1+7 | 46     |        | 42       | 47         | 50<br>CA | 46             | 45      | 29+16<br>co | 38      | 40     | 1+19    | 19+13<br>co    | 34<br>cn |       | 50      | 50  |
| ามท้อ | N          | 44           | 40     | 43     | 29       | 51         | 46       | 33             | 30      | 40          | 27      | 36     | 23      | 38             | 44       | 24    | 40      | 588 |

| 110000         | . Stat | 10.00 | 1. 1. 1. 1. 1. 1. 1. 1. 1. 1. 1. 1. 1. 1 | 2.22  | 19 A. | 100   | ~~    | 2004  | 1.14  | 0.0000 |       | 222   | 100   | 1.11  | N 522 | 1.40  |        |
|----------------|--------|-------|------------------------------------------|-------|-------|-------|-------|-------|-------|--------|-------|-------|-------|-------|-------|-------|--------|
| จำนวน แส.      | 3,092  | 2,131 | 2,948                                    | 1,857 | 3,202 | 2,828 | 2,140 | 1,787 | 2,550 | 1,494  | 2,112 | 1,533 | 2,435 | 2,639 | 1,337 | 2,598 | 36,683 |
| กรรมการ        | 102    | 90    | 100                                      | 68    | 116   | 102   | 74    | 67    | 91    | 58     | 80    | 52    | 87    | 102   | 52    | 91    | 1,332  |
| กรรมการสำรอง   | 5      | 3     | 5                                        | 3     | 5     | 5     | 3     | 3     | 3     | 3      | 3     | 3     | 3     | 3     | 3     | 3     | 56     |
| กรรมการข้ำซ้อน | 3      | 3     | 3                                        | 3     | 2     | 2     | 6     | 6     | 2     | 2      | 4     | 4     | 2     | 2     | 4     | 4     | 52     |
| รวมกรรมการ     | 110    | 96    | 108                                      | 74    | 123   | 109   | 83    | 76    | 96    | 63     | 87    | 69    | 92    | 107   | 59    | 98    | 1,440  |

 นำข้อมูลจากร่างตารางห้องสอบที่ได้ไปจัดลงฐานข้อมูลระบบทะเบียนและประเมินผล โดยดำเนินการ ภายหลังสัปดาห์ที่ 4 (สำหรับการสอบกลางภาค) และสัปดาห์ที่ 10 (สำหรับการสอบประจำภาค) และ

|                             | วิธีการปฏิบัติงาน : การจัดห้องสอบเ | เละพิมพ์ใบลงลายมือชื่อผู้เข้าสอบ |
|-----------------------------|------------------------------------|----------------------------------|
| ศูนย์บริการการศึกษา         | รหัสเอกสาร : WI-CES-4-13           | แก้ไขครั้งที่ : 06               |
| มหาวิทยาลัยเทคโนโลยีสุรนารี | วันที่บังคับใช้ : 15/10/2564       | หน้าที่ : 6 จาก 16               |

จัดพิมพ์ใบลงลายมือชื่อผู้เข้าสอบควบคู่กับการจัดห้องสอบ เพื่อให้จำนวนนักศึกษาคลาดเคลื่อนน้อยที่สุด (ตามข้อบังคับฯ นักศึกษาสามารถลดรายวิชาได้ภายใน 5 สัปดาห์แรกของภาคการศึกษา และการถอน รายวิชาดำเนินการได้ไม่เกินสัปดาห์ที่ 10)

#### ขั้นตอนการจัดห้องสอบในฐานข้อมูลระบบทะเบียนและประเมินผล

เข้าเว็บระบบบริการการศึกษา VN-Caller เลือกระบบประมวลผลการศึกษา --> เมนูระบบงานจัดสอบ --

> ข้อ 6 : จัดการสอบ

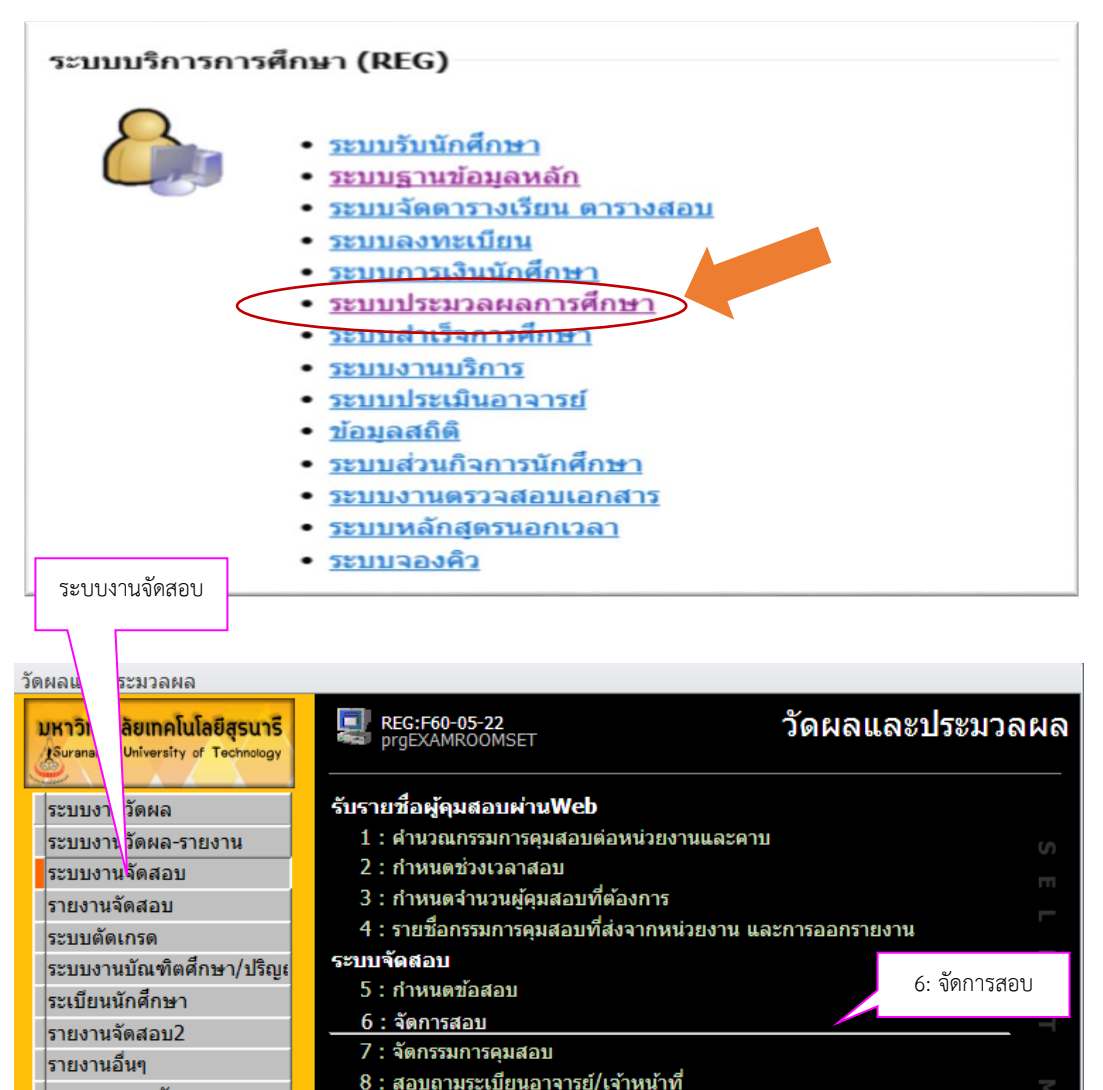

|                             | วิธีการปฏิบัติงาน : การจัดห้องสอบเ | เละพิมพ์ใบลงลายมือชื่อผู้เข้าสอบ |
|-----------------------------|------------------------------------|----------------------------------|
| ศูนย์บริการการศึกษา         | รหัสเอกสาร : WI-CES-4-13           | แก้ไขครั้งที่ : 06               |
| มหาวิทยาลัยเทคโนโลยีสุรนารี | วันที่บังคับใช้ : 15/10/2564       | หน้าที่ : 7 จาก 16               |

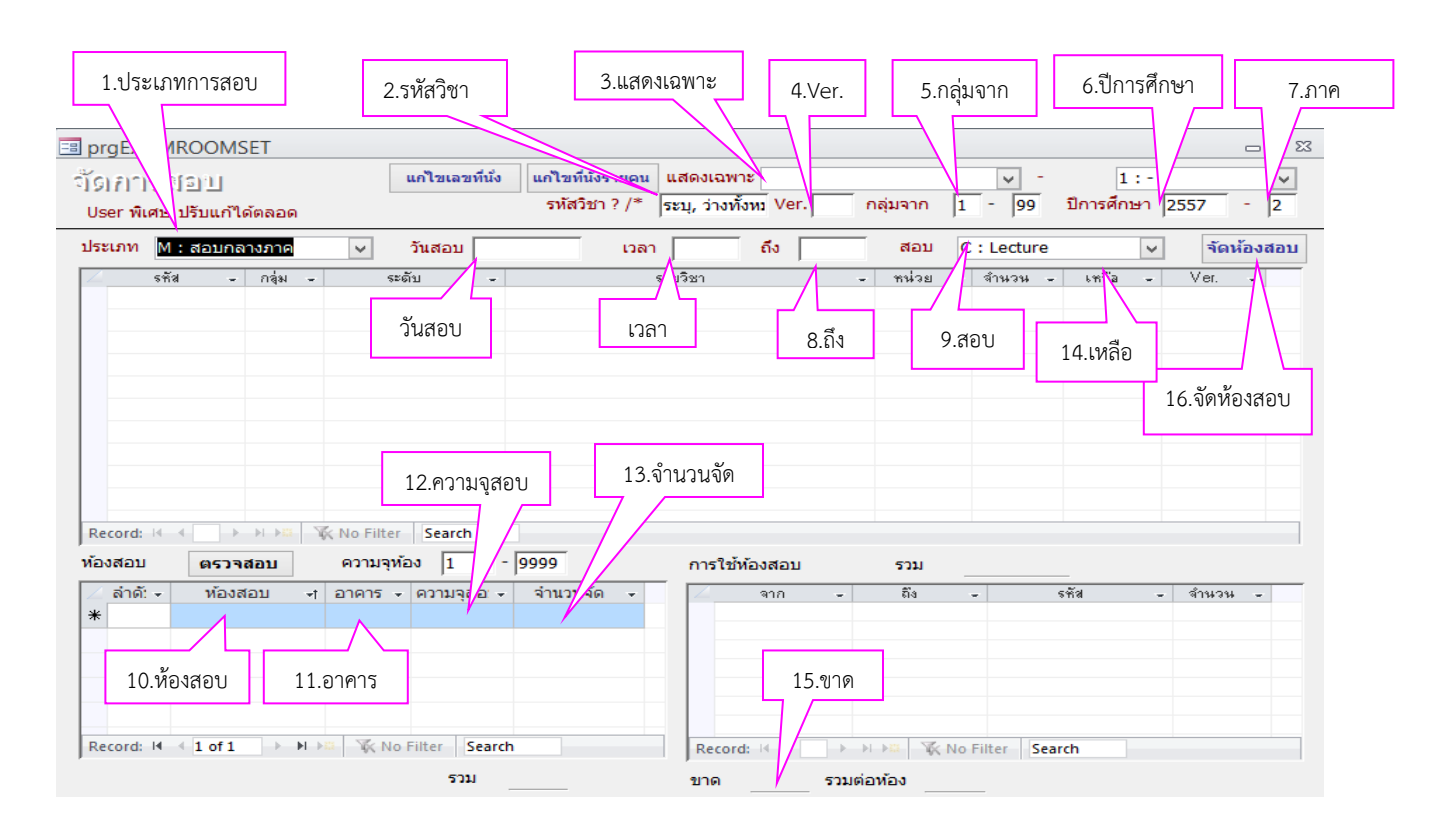

นำข้อมูลจากร่างตารางห้องสอบ มากรอกลงในช่องต่าง ๆ ดังต่อไปนี้

- 1. เลือก**ประเภทการสอบ** M : กลางภาค หรือ F : สอบประจำภาค
- 2. ช่องรหัสวิชา ให้ระบุรหัสวิชาที่ต้องการจัดสอบ
- 3. ช่อง**แสดงเฉพาะ** ให้เลือก 1 : ปริญญาตรี (จัดสอบเฉพาะรายวิชานักศึกษาระดับปริญญาตรี)
- 4. ช่อง **Ver.** ให้ระบุตัวเลข 1 หรือ 2 เนื่องจากบางรายวิชามีมากกว่า 1 Version ให้จัดทีละ Version หากจัดสอบ 2 Version ห้องเดียวกันให้จัดเรียงเลขที่นั่งสอบให้ถูกต้อง
- 5. ช่อง**กลุ่มจาก** มี 2 กรณี คือ
  - <u>กรณีที่ 1</u> จัดเรียงตามรหัสนักศึกษา โดยไม่แยกกลุ่มให้ระบุกลุ่มจาก 1-99 (ส่วนใหญ่จะจัดสอบ แบบนี้)
  - <u>กรณีที่ 2</u> จัดเรียงตามกลุ่มเรียน ต้องระบุกลุ่ม เช่น รายวิชา Engineering Graphics I/II มีนักศึกษา ลงทะเบียนเรียน 5 กลุ่ม อาจารย์ผู้สอนต้องการให้จัดสอบตามกลุ่มเรียนก็จะต้องจัดสอบ 5 ห้อง วิธีการจัดจะต้องระบุกลุ่มจาก 1–1 หมายถึงห้องสอบที่ 1 และกลุ่ม 2–2 หมายถึงห้องสอบที่ 2

|                             | วิธีการปฏิบัติงาน : การจัดห้องสอบเ | เละพิมพ์ใบลงลายมือชื่อผู้เข้าสอบ |
|-----------------------------|------------------------------------|----------------------------------|
| ศูนย์บริการการศึกษา         | รหัสเอกสาร : WI-CES-4-13           | แก้ไขครั้งที่ : 06               |
| มหาวิทยาลัยเทคโนโลยีสุรนารี | วันที่บังคับใช้ : 15/10/2564       | หน้าที่ : 8 จาก 16               |

- 6. ช่อง**ปีการศึกษา** ให้ระบุปีการศึกษา
- 7. ช่อง**ภาคการศึกษา** ให้ระบุภาคการศึกษา
- 8. ช่องถึง หน้าจอระบบจะแสดงวัน และช่วงเวลาสอบ ตามที่ได้จัดสอบไว้ดังนี้

| ประเภทการสอบ    | ช่วงเวลาที่จัดสอบ | จำนวนชั่วโมงแต่ละ |
|-----------------|-------------------|-------------------|
|                 |                   | คาบสอบ            |
|                 | 9.00 – 11.00 น.   |                   |
| กลางภาค         | 12.00 – 14.00 น.  | คาบละ 2 ชั่วโมง   |
|                 | 15.00 – 17.00 น.  |                   |
| ประจำกาด        | 9.00 -12.00 น.    | ดานละ 2 ชั่วโบบ   |
| U 9 S M 161 181 | 13.00 – 16.00 น.  | 110610 J 116411   |

มีบางวิชาที่อาจารย์ผู้สอนต้องการใช้เวลาสอบน้อยกว่าที่กำหนด สามารถแก้ไขได้โดยไปที่ช่อง**ถึง** ให้ ระบุเวลาในช่องนี้ เช่น เวลาสอบกลางภาค ขอแก้ไขจาก 2 ชั่วโมงเป็น 1 ชั่วโมง ช่วงเวลาสอบปกติ วิชานี้คือ 9.00–11.00 น. แก้ไขในช่อง**ถึง**เป็น 10.00 น.

- ช่องสอบ กรณีวัน–เวลาสอบไม่ปรากฏ ให้ตรวจสอบว่าเป็นรายวิชาปฏิบัติการ (Lab) หรือไม่ ถ้าใช่
   เลือก L : Lab (โดยปกติหน้าจอจะถูกกำหนดให้เป็นวิชาทฤษฎี ซึ่งเป็น C : Lecture)
- ห้องสอบ เมื่อรายละเอียดแถบข้างบนขึ้นครบแล้ว ต่อไปจะเป็นการจัดห้องสอบของรายวิชานั้น ให้
   ไปที่ช่องห้องสอบ ใส่ห้องสอบตามที่ได้จัดไว้ตามแบบร่างตารางห้องสอบ
- 11. อาคาร ระบบจะแสดงให้อัตโนมัติ
- 12. **ความจุสอบ** ระบบจะแสดงให้อัตโนมัติ
- 13. จำนวนจัด ใส่จำนวนผู้เข้าสอบในห้องสอบนั้น
- 14. สังเกตที่ช่อง**เหลือ**ของแต่ละกลุ่มจะต้องเป็น "-"
- 15. สังเกตที่ช่อง**ขาด** จะต้องเป็น 0 แสดงว่าเราจัดสอบครบตามจำนวนนักศึกษาลงทะเบียน
- หลังจากที่ระบุข้อมูลครบถ้วนแล้วให้กดที่ปุ่มจัดห้องสอบ ระบบจะปรากฎข้อความ "ท่านต้องการที่ จะจัดสอบหรือไม่" ให้ตอบ Yes จะปรากฎข้อความ "กรุณาระบุวิธีการจัด" มีให้เลือก 2 วิธี ดังนี้
  - 1. เรียงรายวิชา, รหัสนักศึกษา
  - 2. เรียงรายวิชา, กลุ่มเรียน, รหัสนักศึกษา

|                             | วิธีการปฏิบัติงาน : การจัดห้องสอบเ | เละพิมพ์ใบลงลายมือชื่อผู้เข้าสอบ |
|-----------------------------|------------------------------------|----------------------------------|
| ศูนย์บริการการศึกษา         | รหัสเอกสาร : WI-CES-4-13           | แก้ไขครั้งที่ : 06               |
| มหาวิทยาลัยเทคโนโลยีสุรนารี | วันที่บังคับใช้ : 15/10/2564       | หน้าที่ : 9 จาก 16               |

# <u>การแก้ไขเลขที่นั่งสอบ</u>

ถ้ามีการจัดสอบ 2 รายวิชา หรือ 2 version ห้องเดียวกันให้ทำการแก้ไขการเรียงลำดับเลขที่นั่งสอบ เนื่องจากโปรแกรมจะกำหนดเลขที่นั่งสอบของแต่ละวิชาเริ่มต้นด้วย 1 เพื่อไม่ให้นักศึกษามีเลขที่นั่งสอบซ้อนจึงต้อง แก้ไขเลขที่นั่งสอบภายในห้องสอบให้ถูกต้อง การแก้ไขเลขที่นั่งสอบ มี 2 วิธี ดังนี้

1. การแก้ไขเลขที่นั่งสอบแบบอัตโนมัติ

<u>ตัวอย่าง</u> มีการจัดห้องสอบให้วิชา A และ B สอบห้องเดียวกัน โดยใช้ห้อง B1122 ซึ่งห้องมีความจุสอบ 30 ที่นั่ง วิชา A มีจำนวนผู้เข้าสอบ 10 คน เลขที่นั่งสอบจะเริ่มจาก 1 – 10 วิชา B มีจำนวนผู้เข้าสอบ 4 คน เลขที่นั่ง สอบควรจะเริ่มจาก 11 – 14

#### 1.1) คลิกที่ปุ่ม **แก้ไขเลขที่นั่ง**

| prgEXAMROOMSET                             |                            |                   |                                      |            |             | 1.                    |            |
|--------------------------------------------|----------------------------|-------------------|--------------------------------------|------------|-------------|-----------------------|------------|
| จ(ด) กำ†5[อาป<br>ประเพ็ศษ ปรับแก้ได้ตลอด   | un 1216                    | รหัสวิชา ? /*     | และเงเนพ เอ<br>ระบุ, ว่างทั้งหม Ver. | กลุ่มจาก 1 | - 99 i      | ม : -<br>ปีการศึกษา 2 | 557 - 2    |
| ประเภท M : สอบกลางภาค                      | ุ วันส                     | ี เวลา            | ถึง 🗌                                | สอบ (      | C : Lecture |                       | จัดห้องสอบ |
| ร์ทัส กลุ่ม                                | - ระดับ<br>แก้ไขเลขที่นั่ง |                   | รายวิชา                              | - mi2g -   | สำนวน -     | เหลือ -               | Ver. •     |
| Record: ⊮ ∢ → → → → → ⇒<br>ห้องสอบ ตรวจสอบ | 🕅 No Filter Seam           | ch                | การใช้ห้องสอบ                        | รวม        |             |                       |            |
| ∠ ลำดั: - ห้องสอบ                          | ิ + อาคาร - ความ           | จุสอ - จำนวนจัด - | ี่ 2 จาก -                           | - ถึง      | - 59        | รัส 🚽                 | จำนวน -    |

กรอกข้อมูลวิชา B **เลขที่สอบ** และ**รหัสที่นั่งสอบ** จะเริ่มต้นด้วย 1 หน้าจอจะปรากฏดังรูป

|                             | วิธีการปฏิบัติงาน : การจัดห้องสอบเ | เละพิมพ์ใบลงลายมือชื่อผู้เข้าสอบ |
|-----------------------------|------------------------------------|----------------------------------|
| ศูนย์บริการการศึกษา         | รหัสเอกสาร : WI-CES-4-13           | แก้ไขครั้งที่ : 06               |
| มหาวิทยาลัยเทคโนโลยีสุรนารี | วันที่บังคับใช้ : 15/10/2564       | หน้าที่ : 10 จาก 16              |

| E | in brgExa | amset | นเพื่อในอรากา         |           |            |        |           |        | จั    | ดที่นั่ง          | ลัดมีนั้น          | - X    |
|---|-----------|-------|-----------------------|-----------|------------|--------|-----------|--------|-------|-------------------|--------------------|--------|
|   | - 1:-     |       |                       |           |            |        |           |        |       |                   |                    |        |
|   | รายวิชา   | 525   | 201 🗸 กลุ่ม 🚺 🗸       | STATIS    | TICS AND N | UMERI  | CAL METHO | DS 1   | หน่วย | ມກິດ <u>3 (</u> 2 | -3-7) N            | 167517 |
|   | ∠_รห้     | ัส -  | ชื่อ 🗸                | สถาา 🗸    | สถานะส 🗸   | เกร( 🗸 | ห้องสอบ 👻 | เลขที่ | Ŧ     | รหัสที่นี่ 🗸      | กลุ่มที่นี่ 🗸      |        |
|   | B543      | 13706 | ณัฐนันท์ บุตรประเสริฐ | 10        | N : ปกติ   | М      | B1135:    |        | 1     | 1                 | 1                  |        |
|   | B55       | 18111 | ณรงค์ศักดิ์ มั่นศรี   | 10        | N : ปกติ   | C+     | B1135:    |        | 2     | 2                 | 1                  | ยกเลิก |
|   | B553      | 26123 | ธมลวรรณ รุ่งเรื่อง    | 10        | N : ปกติ   | W      |           |        |       |                   |                    |        |
|   | B553      | 32872 | นรเศรษฐ์ บุญลือ       | 10        | N : ปกติ   | D+     | B1135:    |        | 3     | 3                 | 1                  |        |
|   | B553      | 37235 | อภิชัย เทพพุทธา       | 10        | N : ปกติ   | А      | B1135:    |        | 4     | 4                 | 1                  |        |
|   | B554      | 40044 | อิทธิฤทธิ์ นันเพ็ญ    | 10        | N : ปกติ   | В      | B1135:    |        | 5     | 5                 | 1                  |        |
|   | B56       | 00694 | จิรายุ กาดนอก         | 10        | N : ปกติ   | C+     | B1135:    |        | 6     | 6                 | 1                  |        |
|   | B56       | 16091 | ธีรพงศ์ ขวัญทอง       | 10        | N : ปกติ   | С      | B1135:    |        | 7     | 7                 | 1                  |        |
|   | B56       | 16336 | ภานุรัชต์ ชาวกล้า     | 10        | N : ปกติ   | С      | B1135:    |        | 8     | 8                 | 1                  |        |
|   | B56       | 18606 | พงศธร โพธิ์ทิพย์      | 10        | N : ปกติ   | A      | B1135:    |        | 9     | ງ ເລ              | ขที และรหัสที่นั่ง |        |
|   | B563      | 24485 | วราพร ชุมพลไกรษร      | 10        | N : ปกติ   | В      | B1135:    |        | 10    | 10                | 1                  |        |
|   | B57       | 00059 | จาตุรงค์ พลพวก        | 10        | N : ปกติ   | С      | B1135:    |        | 11    | 11                | 1                  |        |
|   | B57       | 00851 | ชานนท์ การเร็ว        | 10        | N : ปกติ   | B+     | B1135:    |        | 12    | 12                | 1                  |        |
|   | Record:   | H (   | 1 of 39 🕨 🕨 🎉 📡       | No Filter | Search     |        |           |        |       |                   |                    |        |
|   |           |       |                       |           |            |        | Ý         | ้งหมด  | 39    | ຈັດແລ້ວ           | 37 เหลือ           | 2      |

- 1.2) คลิกที่ปุ่ม **ยกเลิก** จะขึ้นบล็อกข้อความ "กรุณายืนยันการลบห้องสอบและที่นั่งสอบ" ตอบ Yes ช่อง เลขที่และรหัสที่นั่งทั้งหมดจะเป็นช่องว่าง
- 1.3) คลิกที่ปุ่ม **จัดที่นั่ง** ให้ใส่ข้อมูลให้ครบทุกช่อง

| -8                                   | prgSETSEAT   | × |
|--------------------------------------|--------------|---|
| จัดที่นั่งเ                          | สอบอัตโนมัติ |   |
| ห้องสอง<br>กลุ่มที่นั่ง<br>จากหมายเล | ✓ ✓ ✓        |   |
|                                      | PROCESS      |   |

- ห้องสอบ เลือกห้องสอบที่จัดสอบ
- กลุ่มที่นั่ง ให้ระบุกลุ่มเรียน
- จากหมายเลข ให้ระบุเลขที่นั่งสอบเริ่มต้นของวิชาที่ 2 ให้ใส่ 11
- จำนวน ใส่จำนวนนักศึกษาผู้เข้าสอบในรายวิชาที่ 2 จากตัวอย่างมี 4 ราย ก็ให้ใส่ 4

| <u>ک</u>                    | วิธีการปฏิบัติงาน : การจัดห้องสอบเ | เละพิมพ์ใบลงลายมือชื่อผู้เข้าสอบ |
|-----------------------------|------------------------------------|----------------------------------|
| ศูนย์บริการการศึกษา         | รหัสเอกสาร : WI-CES-4-13           | แก้ไขครั้งที่ : 06               |
| มหาวิทยาลัยเทคโนโลยีสุรนารี | วันที่บังคับใช้ : 15/10/2564       | หน้าที่ : 11 จาก 16              |

 คลิกที่ปุ่ม PROCESS ระบบจะทำการเรียงลำดับเลขที่นั่งสอบจาก 11 จนถึง 14 ที่ช่องเลขที่ และรหัสที่นั่ง ก็จะปรากฏ 14 – 17 ดังรูป

| 11 | ก็ไขเล                   | ขที่นั่งสอบ(ทั้ | <b>UNNI</b> S | i)        |        |           | -      | +     | จัดที่นั่งอั | ดโนมัติ    | ยกเส |
|----|--------------------------|-----------------|---------------|-----------|--------|-----------|--------|-------|--------------|------------|------|
|    | 1:                       | •               |               | 🗸 ระดั    | ับ 1:ป | ริญญาตรี  |        |       |              | v 1        | 255  |
| าย | เว <mark>ิ</mark> ชา 215 | 359 🗸 กลุ่ม 1 🗸 | SERVIC        | E OPERATI | ONS    |           |        | หน่วย | บกิด 3 (3    | -0-6)      | Ν    |
| Ż. | รหัส -                   | ชื่อ -          | สถาา -        | สถานะส -  | เกรเ + | ห้องสอ: 🗸 | เลขที่ | •     | รหัสที่น่ -  | กลุ่มที่น้ | -    |
|    | B5371464                 | จิริยาพร หอมขจร | 10            | N : ปกดิ  |        | B1122     |        | 14    | 14           |            | 1    |
|    | B5575107                 | ชัญญา ฉายจรุง   | 10            | N : ปกติ  |        | B1122     |        | 15    | 15           |            | 1    |
|    | B5575725                 | เจนจิรา ขำชม    | 10            | N : ปกติ  |        | B1122     |        | 16    | 16           |            | 1    |
|    |                          |                 | 10            | N la #    |        | 01100     |        | 17    | 17           |            |      |

2. การแก้ไขเลขที่นั่งสอบแบบรายคน ควรจัดเรียงรหัสนักศึกษาจากน้อยไปมากก่อนแก้ไข

# 2.1) คลิกที่ปุ่ม **แก้ไขที่นั่งรายคน** จะปรากฎหน้าจอ ดังรูป

| อายัย big EXAMROOMSET<br>จั๊ย การสอบ<br>User พิเศษ ปรับแก้ได้ตลอด | แกไขเลขที่นั่ง                       | แก้ไขที่นั่งรายคน แสดงเฉพาะ<br>รหลังว ?/* ระบุ, ว่างทั้งหม Ver. | <br>กลุ่มจาก 1 99 | 1 : - V<br>มีการศึกษา 2557 - 2 |
|-------------------------------------------------------------------|--------------------------------------|-----------------------------------------------------------------|-------------------|--------------------------------|
| ประเภท M : สอบกลางภาค                                             | <ul> <li>วันสอบ</li> </ul>           | <u>б</u> л                                                      | ສວນ C:Lecture     | <ul> <li>จัดห้องสอบ</li> </ul> |
| 2 รรัส - กลุ่ม                                                    | - ระดับ -                            | แก้ไขที่นั่งรายคน                                               | ทม่วย - จำนวน -   | imãa - Ver                     |
|                                                                   |                                      |                                                                 |                   |                                |
| Record: เ∢ ∢ → → → → ≫<br>ท้องสอบ ตรวจสอบ                         | 🛠 No Filter Search<br>ความจุห้อง 📘 - | 9999 การใช้ห้องสอบ                                              | รวม               |                                |

#### 2.2) กรอกรายละเอียดให้ครบถ้วน

| 📰 p<br>ដែរ | rgCES_EDIT:<br>ก็ไขที่นั่ง | SEATID | รายวิชา | 205220 : 02 | รายวิข | ภา                             |         | ห้องสอบ <b>81124</b> | ห้อง     | สอเ    | _          | +   |
|------------|----------------------------|--------|---------|-------------|--------|--------------------------------|---------|----------------------|----------|--------|------------|-----|
| ปี         | รหัสนักศึกษา<br>B5177745   |        | หุดยิ้ม | <u>รีอ</u>  |        | เดชที่นั่งสอบ<br>เดชที่นั่งสอบ | -<br>20 | ACADYEAR -           | SEMESTER | ▼<br>2 | COURSEID - | EX4 |
|            |                            |        |         |             |        |                                |         |                      |          |        |            |     |

- **ปี** ระบุปีการศึกษา **ภาค** ระบุภาคการศึกษา
- **รายวิชา** ให้ระบุรายวิชาที่จะแก้ไข **ห้องสอบ** ให้ระบุห้องสอบที่จะแก้ไข

|                             | วิธีการปฏิบัติงาน : การจัดห้องสอบเ | เละพิมพ์ใบลงลายมือชื่อผู้เข้าสอบ |
|-----------------------------|------------------------------------|----------------------------------|
| ศูนย์บริการการศึกษา         | รหัสเอกสาร : WI-CES-4-13           | แก้ไขครั้งที่ : 06               |
| มหาวิทยาลัยเทคโนโลยีสุรนารี | วันที่บังคับใช้ : 15/10/2564       | หน้าที่ : 12 จาก 16              |

# ข. การพิมพ์ใบลงลายมือชื่อผู้เข้าสอบ

เข้าเว็บระบบบริการการศึกษา VN-Caller เลือกระบบประมวลผลการศึกษา --> เมนูรายงานจัดสอบ

|                                                                |        | รายงานจดสอบ                      |                                        |                  |
|----------------------------------------------------------------|--------|----------------------------------|----------------------------------------|------------------|
| วัดผลและประมวลผล                                               |        |                                  |                                        |                  |
| มหาวิทยาลัยเทคโนโลยีสุรม<br>Suranaree University of Technology |        | G:R60-06-14<br>epCourseExamConfi | gShowall                               | วัดผลและประมวลผล |
| ระบบงานวัดผล                                                   |        | ้ยงาน                            |                                        |                  |
| ระบบงานวัดผล-รายงาน                                            |        | 1 : ตารางสอบ                     |                                        |                  |
| ระบบงานจัดสอบ                                                  |        | 2 : ตารางสอบ (ตรวจส              | iอบ <b>)</b>                           |                  |
| รายงานจัดสอบ                                                   |        | 3 : ใบลงลายมือชื่อผู้เร          | ข้าสอบ                                 |                  |
| ระบบตัดเกรด                                                    |        | 4 : ใบลงลายมือชื่อผู้เร          | ข้าสอบ (ตามกลุ่ม)                      |                  |
| ระบบงานบัณฑิตศึกษา/บ                                           | ទិល្អ៖ | 5 : ใบปะหน้าซองข้อส              | อบ                                     |                  |
| ระเบียนนักศึกษา                                                |        | 6 : ตารางคุมสอบรายบุ             | คคล                                    |                  |
| รายงานจัดสอบ2                                                  |        | 7 : รายงานชองข้อสอง              | J                                      |                  |
| รายงานอื่นๆ                                                    |        | 8 : รายงานชองกระดา               | ษคำตอบ                                 |                  |
| ชองข้อสอบ/กก.คุมสอบ                                            |        | 9 : ใบลงลายมือซ้อกร              | รมการคุมสอบ                            |                  |
| รายงานตัวกก.คมสอบ                                              |        | 10: เบรบ - สงขอสล                | อบ กระดาษศาตอบ                         |                  |
|                                                                |        | 11 : สรุปคาตอบแทนก               | รรมการคุมสอบ                           | . 2              |
|                                                                |        | 12 : เบลงลายมอชอก                | รรมการคุมสอบ เรย                       | งอาจารย          |
| PREVIEW REPORT                                                 |        | <u>13 : รายงานซองขอส</u> ส       | <u>อบ แสดงทกรายกา</u>                  | 5                |
| VisionNet Version :                                            | 1.0    | 14 : รายงานของกระด               | าษณาตอก แขตงท่า                        | 13 IBH 13        |
| USER: SAWITREE                                                 |        | 15. เบบะหน่าของกล                | รต 113 คุศ โตย11<br>สถาน แสด หน้าข้อสถ |                  |
| SINCE: 23/05/60 09:24                                          |        | 17 : ตารางสาม(กระว               | สอบ แสตงพูเขาสอ<br>เ                   | 1 .              |
| PASSWORD                                                       |        | T1. MINIONET/UNA                 | เถาอพ์ต)                               |                  |
| BREAK                                                          |        |                                  |                                        |                  |
| LOGOUT                                                         |        |                                  |                                        |                  |
| 200001                                                         |        |                                  |                                        | Enter number     |
|                                                                |        |                                  |                                        |                  |
|                                                                |        |                                  |                                        |                  |

1) การพิมพ์ใบลงลายมือชื่อผู้เข้าสอบ แบ่งเป็น 2 กรณี

- พิมพ์ตามปกติ ให้เลือกข้อ 3 ใบลงลายมือชื่อผู้เข้าสอบ ระบุเงื่อนไขแล้วกด PROCESS

| repSTUEXAMCLASS          | iname 😐                          | ระดับ        | เลือก  | 1.ปริญญาตรี           |
|--------------------------|----------------------------------|--------------|--------|-----------------------|
| ใบองออายมี               | อชื่องไปข้างโอบ                  | 3071U        | 661011 |                       |
| -                        | 1:-                              | สำนักวิชา    |        | ไม่ต้องเลือก          |
| ระดับ                    | 1 : ปริญญาตรี                    | ภาควิชา      |        | ไม่ต้องเลือก          |
| สำนัก                    | 10100 : สำนักวิชาวิทยาศาสตร์ 🛛 🗠 |              | ස්     | a                     |
| ภาควขา<br>ประเภท         | E : สอบประจำภาค                  | ประเภท       | เลือก  | M : สอบกลางภาค หรือ   |
| กลุ่มรายวิชา             | A : กลุ่มวิชาปกติ                |              |        | F : สอบประจำภาค       |
| คาบสอบ<br>รหัสวิชา (?/*) | กลุ่ม 1 - 99                     | กลุ่มรายวิชา | เลือก  | A : กลุ่มวิชาปกติ     |
| REVISION                 | ⊠แสดง ⊡ไม่แสดง ระบุV.            | คาบสอบ       | เลือก  | คาบที่จะพิมพ์รายงาน   |
| ภาคการตกษา               | 2562 -   2                       | รหัสวิชา     | ระบุ   | รหัสรายวิชาที่ต้องการ |
| PREVIEW                  | repEXAMROOM PROCESS              | กลุ่ม        |        | ไม่ต้องระบุ           |
|                          |                                  | REVISION     |        | ไม่ต้องระบุ           |
|                          |                                  | ภาคการศึกษา  | ระบุ   | ปี/ภาคการศึกษา        |

| สูนย์บริการการศึกษา<br>มหาวิทยาลัยเทคโนโลยีสุรนารี | วิธีการปฏิบัติงาน : การจัดห้องสอบและพิมพ์ใบลงลายมือชื่อผู้เข้าสอบ |                     |  |  |  |  |
|----------------------------------------------------|-------------------------------------------------------------------|---------------------|--|--|--|--|
|                                                    | รหัสเอกสาร : WI-CES-4-13                                          | แก้ไขครั้งที่ : 06  |  |  |  |  |
|                                                    | วันที่บังคับใช้ : 15/10/2564                                      | หน้าที่ : 13 จาก 16 |  |  |  |  |

| ٢                     |                                   | ใบลงลายมือชื่อผู้เข้าสอบ<br>ภาคการศึกษาที่ 3/2560 | 1                 | เน้าที่: 1/1 | ٨                          |                                 | <b>ใบลงลายมีอชื่อผู้เข้าสอบ</b><br>การการศึกษาที่ 3/2560 |                 | หน้าที่: 1/1            |
|-----------------------|-----------------------------------|---------------------------------------------------|-------------------|--------------|----------------------------|---------------------------------|----------------------------------------------------------|-----------------|-------------------------|
| วิขา :<br>วันที่สอบ : | 102105 : ORGAN<br>25 มีถนายน 2561 | IC CHEMISTRY<br>1981 : 09.00 % - 11.00 %          | วักงสุดป: B1112   |              | วิทา: 10<br>วันที่สุดบ: 25 | 02105 : ORGAN<br>5 มีถนายน 2561 | IC CHEMISTRY<br>1080 : 09.00 % - 11.00 %                 | ห้องสอบ: B1112  |                         |
| เธาที่นั่งส           | ยม เลขประจำตัว                    | รื่อ - นามสกต                                     |                   | ะ            | เลขที่นั่งสอบ              |                                 |                                                          | <br>ลายมีอชื่อ  | ลำตับ                   |
|                       |                                   | ×.                                                |                   |              |                            |                                 |                                                          |                 |                         |
| 1                     | B6064853                          | นางสาวกรวีร์ มีชัย                                |                   | 1            | 1                          | B6064853                        | นางสาวกรวีร์ มีขับ                                       |                 | ÷                       |
| 2                     | B6064860                          | นางสาวปฐวีกานที่ แก้วรักศรี                       |                   | 2            | 2                          | B6064860                        | นางสาวปฐวีกานต์ แก้วรักศรี                               |                 | 2                       |
| 3                     | B6064877                          | นางสาวเจนจิรา ไพเราะ                              |                   | 3            | 3                          | B6064877                        | นางสาวเจนจิรา ไพเราะ                                     |                 | 3                       |
| 4                     | B6064891                          | นางสาวก็ดีกาญจน์ กางวัมย์                         |                   | 4            | 4                          | B6064891                        | นางสาวกิติกาญจน์ กางวัมย์                                |                 |                         |
| 5                     | B6064921                          | นางสาวศีริรัตน์ มุลจันทร์                         |                   | 5            | 5                          | B6064921                        | นางสาวที่วิวัตน์ มูลจันทร์                               |                 | 5                       |
| 6                     | B6064938                          | นางสาวศศิธร ผลสมหวัง                              |                   | е            | 6                          | B6064938                        | นางสาวศติธร ผลสมหวัง                                     |                 | 6                       |
| 7                     | B6064945                          | นางสาวสุนิศา ลม์ชื่น                              |                   | 7            | 7                          | B6064945                        | นางสาวสุนิตา ลม์ขึ้น                                     |                 |                         |
| 8                     | B6064952                          | นางสาวปณีธิ สาชิต                                 |                   | e            | В                          | B6064952                        | นางสาวปณิธิ สาชิต                                        |                 | â                       |
| 9                     | B6064976                          | นางสาวพิมพ์วิภา แก้วอง                            |                   | 9            | 9                          | B6064976                        | นางสาวพิมพ์วิภา แก้วลง                                   |                 | 9                       |
| 10                    | B6064983                          | นางสาวขวัญฤดี สาทิพจันทร์                         |                   | 15           | 10                         | B6064983                        | นางสาวขวัญฤดี ลาพิพจันหร์                                |                 |                         |
| 11                    | B6065003                          | นายพึงพัฒน์ ทองขาว                                |                   | 1            | 11                         | B6065003                        | นายพี่รพัฒน์ ทองขาว                                      |                 | 11                      |
| 12                    | B6065010                          | นายอาทิตย์ ประหยัดกลาง                            |                   | 12           | 12                         | B6065010                        | นายอาทิตย์ ประหยัดกลาง                                   |                 | 12                      |
| 13                    | B6065027                          | นางสาวนภัสวรรณ มั่นสุขผล                          |                   | 13           | 13                         | B6065027                        | นางสาวนกัดวรรณ มั่นสุขมด                                 |                 | 13                      |
| 14                    | B6065034                          | นางสาวอาวิยา มันหาด้าว                            |                   | 14           | 14                         | B6065034                        | นางสาวอาวียา มันหาท้าว                                   |                 | 14                      |
| 15                    | B6065041                          | นางสาวทรรศพร ภูกิ่งงาม                            |                   | 15           | 15                         | B6065041                        | นางสาวทรรศพร ภูทิ่งงาม                                   |                 | 15                      |
| 16                    | B6065058                          | นางสาวดวงสุดา พงษ์จังหรืด                         |                   | 15           | 16                         | B6065058                        | นางสาวควงสุดา พงษ์จังหรืด                                |                 | 16                      |
| 17                    | B6065065                          | นางสาววริษา กาเค็น                                |                   | 17           | 17                         | B6065065                        | นางลาววรีษา กาเห็น                                       |                 | 17                      |
| 18                    | B6065089                          | นายพิริยพงษ์ อุ่จอหอ                              |                   | 15           | 18                         | B6065089                        | นายพิริยพงษ์ อุ่จอหอ                                     |                 | 18                      |
| 19                    | B6065096                          | นางดาวกานต์รวี นาคขาว                             |                   | 19           | 19                         | B6065096                        | นางสาวภานต์รวี นาคชาว                                    |                 | 19                      |
| 20                    | B6065102                          | นางสาววรัญญา เลิศศีวิวะกุล                        |                   |              | 20                         | B6065102                        | นางสาววรัญญา เดิศศีริวรกุล                               |                 | 20                      |
| 21                    | B6065119                          | นายขวนากร ทรวงใหยี่                               |                   | 2.           | 21                         | B6065119                        | นายขอนากร ทรองโพธิ์                                      |                 | 21                      |
| 22                    | B6065126                          | นายณัฐพงษ์ ไขยคำ                                  |                   | 22           | 22                         | B6065126                        | นายณัฐพงษ์ ไชยคำ                                         |                 | 22                      |
| 23                    | B6065133                          | นางสาวกนกอะ ข่างเกวียน                            |                   | 25           | 23                         | B6065133                        | นางสาวกนกอร ข่างเกวียน                                   |                 | 23                      |
| 24                    | B6065140                          | นางสาวจิรัตติกาล ไซยบัง                           |                   | 24           | 24                         | B6065140                        | นางสาวจีวัดดีกาณ ไชยบัง                                  |                 | 24                      |
| 25                    | B6065157                          | นางสาวพุทธรักษา จิตรชัยภูมิ                       |                   | 25           | 25                         | B6065157                        | นางสาวพุทธรักษา จิตรข้อภูมิ                              |                 | 26                      |
| 26                    | B6065171                          | นางสาวชนิตา ผะกาเกศ                               |                   | 28           | 26                         | B6065171                        | นางสาวชนิศา ผะกาเกศ                                      |                 | 26                      |
| 27                    | B6065188                          | นายกฤรีขับ ดีอา                                   |                   | 27           | 27                         | B6065188                        | นายกฤรีขับ ดีถา                                          |                 | 27                      |
| 28                    | B6065201                          | นางสาวปภาวรินทร์ แจ้งไรสง                         |                   | 28           | 28                         | B6065201                        | นางสาวปกาวรินตร์ แจ้งไขลง                                |                 | 28                      |
| 29                    | B6065218                          | นางสาวศรัณยาพร หารี                               |                   | 29           | 29                         | B6065218                        | นางสาวศรัณยาพร หาริ                                      |                 | 29                      |
| 30                    | B6065225                          | นายกฤต วักพาณีชย์                                 |                   | 30           | 30                         | B6065225                        | นายกฤต วักหาณีชย์                                        |                 | 30                      |
| ล้าหรับ ศบเ           | 1. FM-CES-4-11 : Rev              |                                                   | ว้าซีชา:1 หน้าสะก | J: 1/ 148    | ล่าหรับ สนก.               | FM-CES-4-11 : Re                |                                                          | หน้าห์มา:1 หน้า | <del>ต</del> าม : 1/146 |

พิมพ์แยกกลุ่ม ให้เลือกข้อ 4 ใบลงลายมือชื่อผู้เข้าสอบ (ตามกลุ่ม) ระบุเงื่อนไขที่ต้องการ

|                            | แล้วกด PROCESS                                |     | ระดับ        | เลือก           | 1:ปริญญาตรี           |
|----------------------------|-----------------------------------------------|-----|--------------|-----------------|-----------------------|
| repSTUEXAMCLASS            | name                                          |     | 0 V A        |                 | ขอ<br>ทุเษ. ศ         |
| ใบลงลายมีร                 | อชื่องไปข้างขอบ                               |     | สานกวชา      |                 | เมตองเลอก             |
| -                          | 1:-                                           | ~   | ภาควิชา      |                 | ไม่ต้องเลือก          |
| ระดับ<br>สำนัก<br>กาควิชา  | 1 : ปริญญาตรี<br>10100 : สำนักวิชาวิทยาศาสตร์ | ~   | ประเภท       | เลือก           | M : สอบกลางภาคหรือ    |
| ประเภท<br>กลุ่มรายวิชา     | F : สอบประจำภาค<br>A : กล่มวิชาปกติ           |     |              |                 | F : สอบประจำภาค       |
| คาบสอบ                     |                                               |     | กลุ่มรายวิชา | เลือก           | A : กลุ่มวิชาปกติ     |
| รหัสวิชา (?/*)<br>REVISION | กลุ่ม  1 -  99<br>✓ แสดง □ ไม่แสดง ระบุ V.    |     | คาบสอบ       | <u>ไม่ต้องร</u> | <u>:: </u>            |
| ภาคการศึกษา                | 2562 - 2                                      |     | รหัสวิชา     | รະບຸ            | รหัสรายวิชาที่ต้องการ |
| PREVIEW                    | repEXAMROOM PROC                              | ESS | กลุ่ม        | າະປຸ            | กลุ่ม                 |
|                            |                                               |     | ภาคการศึกษา  | ระบุ            | ปี/ภาคการศึกษา        |

|                             | วิธีการปฏิบัติงาน : การจัดห้องสอบและพิมพ์ใบลงลายมือชื่อผู้เข้าสอบ |                     |  |  |  |  |
|-----------------------------|-------------------------------------------------------------------|---------------------|--|--|--|--|
| ศูนย์บริการการศึกษา         | รหัสเอกสาร : WI-CES-4-13                                          | แก้ไขครั้งที่ : 06  |  |  |  |  |
| มหาวิทยาลัยเทคโนโลยีสุรนารี | วันที่บังคับใช้ : 15/10/2564                                      | หน้าที่ : 14 จาก 16 |  |  |  |  |

| Ś.          |                 | ใบลงลายมือชื่อผู้เข้าสอบ<br>ภาคกรศึกษาที่ 2/2562 |               | หน้าที่: 1/2 | ٨            |                   | ใบลงลายมือชื่อผู้เข้าสอบ<br>ภาคการศึกษาที่ 2/2562 |                    | หน้าที่: 1/3 |
|-------------|-----------------|--------------------------------------------------|---------------|--------------|--------------|-------------------|---------------------------------------------------|--------------------|--------------|
| ท: 53<br>ส  | 25206 : ENGINE  | ERING GRAPHICS II                                | Annan Lab Ca  | nau: 6       | วิชา:        | 525206 : ENGINE   | ERING GRAPHICS II                                 | Anna 1 - 1 - 2 - 1 | กลุ่ม: 6     |
| 109WED : 21 | 0 8177 MAI 2002 |                                                  | WESTER Com    |              | 100000       | 20 6127 (MSI 2002 | 12001-14001                                       | NETWED : Lab Com I |              |
| สรรับเสลย   | เลขประจำตัว     | รีย-นามสกุด                                      | ตายมือข้อ<br> | สำลับ        | เลขที่นั่งสอ | อบ เตรษประจำตัว   | ชื่อ - นามสกุด                                    | รายมัยชื่อ<br>     | ล่าดับ       |
| 1           | B5811304        | นายวิศาล เจลนวิทยาชาญ                            |               | 1            | 1            | B5811304          | นายวิศาล เจลนวิทยาชาญ                             |                    | 1            |
| 2           | B5819508        | นายนราธร รู่งโรจน์                               |               | *            | 2            | B5819508          | นายนราธร รู่งโรวน์                                |                    | 2            |
| 3           | B5900411        | นางสาวนฤมล แสงเทียน                              |               | 3            | 3            | B5900411          | นางสาวนถุมล แสงเทียน                              |                    |              |
| 4           | B5901241        | นางสารสุขานาย ก่อกุล                             |               |              | 4            | B5901241          | นางสาวสุขานาย ก่อกุล                              |                    |              |
| 5           | B5903085        | นายธิ์งวุธ สายรัตน์                              |               |              | 5            | 85903085          | นายธีรวุธ ตายรัตน์                                |                    |              |
| 6           | B5905904        | นางสาวณัฐริกา เริ่มภาษิล                         |               |              | 6            | B5905904          | นางสาวณัฐริกา เริ่มภาษิต                          |                    |              |
| 7           | B5908691        | นางสาวเปญจมาภรณ์ เหลี่ยวสูง                      |               | 7            | 7            | 85908691          | นางสาวแปญจมากรณ์ เหลี่ยวสูง                       |                    | , ,          |
| 8           | B5908929        | นายกฤษณะ หาญอาษา                                 |               | a            | 8            | B5908929          | นายกฤษณะ หาญอาษา                                  |                    | 8            |
| 9           | B5909230        | นางสาววิภารัสน์ ทองคำบุสร                        |               |              | 9            | B5909230          | นางสาววิภารัสน์ ทองคำบุสร                         |                    |              |
| 10          | B5909377        | นายศรัณ ทุมนันท์                                 |               | 10           | 10           | B5909377          | นายศรัณ ทุมนันท์                                  |                    | 10           |
| 11          | B5909599        | นายทศพร ภูชมศรี                                  |               |              | 11           | B5909599          | นายทศพร ภูรมศรี                                   |                    | 11           |
| 13          | B5910793        | นางสาวนะมด นาบำรุง                               |               | a            | 13           | B5910793          | นางตาวแหมด นาบำรูง                                |                    | 12           |
| 14          | B5910922        | นางสาวนี้กาลา ทองศักดิ์                          |               | 5            | 14           | B5910922          | นางสาววิภาลา ทองศักลิ์                            |                    | 13           |
| 15          | B5913015        | นางสาววันวิสาข์ จรรยา                            |               | 14           | 15           | B5913015          | นางสาววันวิสาข์ จะรอา                             |                    | 14           |
| 16          | B5913961        | นางสารนี้ศากร ละออเอี้ยม                         |               |              | 16           | B5913961          | นางสาวนี้ศากร ละออเอียม                           |                    | 15           |
| 17          | B5915927        | นางสาวพัชรี มาลิเห                               |               |              | 17           | B5915927          | นางสาวพัชรี มาสิงห์                               |                    | 16           |
| 18          | B5916511        | นายธนธรณ์ ชุ่นคำ                                 |               | σ            | 18           | B5916511          | นายธนธรณ์ อุนศ้า                                  |                    | 17           |
| 19          | B5916931        | นางสาวสุดารัตน์ ศรียงยศ                          |               | 12           | 19           | B5916931          | นางสาวสุดารัสน์ ศรียงยศ                           |                    | 10           |
| 20          | B5918195        | นายเอกสิทธิ์ กิจคณะ                              |               | 19           | 20           | B5918195          | นายเอกสิทธิ์ กิจคณะ                               |                    | 18           |
| 21          | B5921249        | นายภัคธีมา อุตาลาง                               |               | 20           | 21           | 85921249          | นายภัคธีมา สุดกลาง                                |                    | 20           |
| 22          | B5925940        | นายสุเมษ อยู่อง                                  |               | 21           | 22           | B5925940          | นายสุมษ อยู่อง                                    |                    | 21           |
| 23          | B5926138        | นายกฤษณะพล ถึงลำ                                 |               | 2            | 23           | B5926138          | นายกฤษณะพล มีวล้า                                 |                    | 22           |
| 24          | B5952557        | นางสาวกราพรรณ การชนกษ                            |               | 2            | 24           | B5952557          | นางสาวกซพรรณ การะบกษ                              |                    | 23           |
| 25          | B6000257        | นางสาวภูษณ์ศา ดีรีวิบูลย์                        |               | 24           | 25           | B6000257          | นางสาวภูษณ์สา สีรีวิบูลย์                         |                    | 24           |
| 26          | B6000974        | นายวลันด์ วันอส                                  |               | z            | 26           | B6000974          | นายวลันส์ วันอศ                                   |                    |              |
| 27          | B6002046        | นางสาวเสาวกา ลาดกระโทก                           |               | =            | 27           | B6002046          | นางสาวเสาวภา ลาดกระโทก                            |                    | 28           |
| 28          | B6002473        | นางสาวเครียวัลย์ สุขเจริญ                        |               | 77           | 28           | B6002473          | นางสาวเครือวัลย์ สุขเจียน                         |                    | 27           |
| 29          | B6003265        | นางสาวสุภนิตา หองทศ                              |               | 2            | 29           | B6003265          | นางสาวศุภนิสา ทองทศ                               |                    | 28           |
| 30          | B6005061        | นาะสาวจินดาษัตน์ มหา                             |               |              | 30           | B6005061          | นางสาวจินดารัสน์ มหา                              |                    | 29           |
| 31          | B6006600        | นายเกียงลิศักลิ์ คำกึ่ง                          |               | 30           | 31           | B6006600          | นายเกียรลิศักลิ์ คำกึ่ง                           |                    | 30           |
| • . D       |                 |                                                  |               |              |              |                   |                                                   |                    |              |

- 2) ตรวจสอบใบลงลายมือชื่อให้ถูกต้องกับแบบร่างจัดห้องสอบ โดยตรวจข้อมูล ดังนี้
  - 1) รหัสวิชา 2) วัน และ เวลาสอบ 3) ห้องสอบ 4) เลขที่นั่งสอบ
- นำข้อมูลออกเป็นไฟล์ .PDF และ save ชื่อไฟล์ ตามคาบที่เลือก หากในกรณีที่เลือกตามกลุ่ม
   ให้ save เป็นชื่อ รายวิชา ตามด้วยกลุ่มที่

| 6VI   |                                |                           | 1 11                    | 20190                   | ពេត្តសារ                                              |                        | เลือก                  | PDF<br>or XPS<br>Data                 |                                          |                                                      |
|-------|--------------------------------|---------------------------|-------------------------|-------------------------|-------------------------------------------------------|------------------------|------------------------|---------------------------------------|------------------------------------------|------------------------------------------------------|
| File  | Print Preview                  |                           |                         |                         |                                                       |                        | $\sim$                 | - reprovenicional - reprovenicional - | - The second second second               |                                                      |
|       | Show Margins                   |                           |                         |                         |                                                       |                        | ×                      |                                       |                                          |                                                      |
| Print | Size Margins 🔲 Print Data Only | Portrait Landscape Column | s Page Zoor<br>Setup *  | n One Two<br>Page Pages | More Refresh                                          | PDF M                  | Close Print<br>Preview |                                       |                                          |                                                      |
| Print | Page Size                      | Page Layout               |                         | Zoom                    |                                                       | Data                   | Close Preview          |                                       |                                          |                                                      |
|       |                                |                           | <u>لم</u><br>تات 525206 | BIGINEERING GRA         | ใบลงลายมือชื่อผู้เร่<br>ภาคการศึกษาที่ 34<br>PHICS II | <b>ว้าส</b> อบ<br>2560 |                        | หน้าที่ : 1/2                         | لمن المن المن المن المن المن المن المن ا | ใบลงลายมีอชื่อผู้เ<br>ภาษาหลึกษาที่ 3<br>5 GRAPHCSII |
|       |                                |                           | จันสี่สอบ : 27 มิถุมา   | etu 2561                | IGR1 : 13.00 N + 16.00                                | ч.                     | Sedeu : Lab Com        | 1                                     | ดับที่สอบ : 27 มิถุนายน 2561             | 1300 M - 16.0                                        |
|       |                                |                           | เลรที่นั่งสอบ เลรป      | ಜಗಿಸೆ                   | รีย-บบตรุด                                            |                        | ดารมีอรี่อ             | énês                                  | แรงที่นั่งสอบ และปละจำตัว                | ชื่อ - นามสกุด                                       |
|       |                                |                           |                         |                         |                                                       |                        |                        |                                       |                                          |                                                      |

|                             | วิธีการปฏิบัติงาน : การจัดห้องสอบและพิมพ์ใบลงลายมือชื่อผู้เข้าสอบ |                     |  |  |  |
|-----------------------------|-------------------------------------------------------------------|---------------------|--|--|--|
| ศูนย์บริการการศึกษา         | รหัสเอกสาร : WI-CES-4-13                                          | แก้ไขครั้งที่ : 06  |  |  |  |
| มหาวิทยาลัยเทคโนโลยีสุรนารี | วันที่บังคับใช้ : 15/10/2564                                      | หน้าที่ : 15 จาก 16 |  |  |  |

- จัดกลุ่มไฟล์ให้อยู่ในหมวดหมู่ตามคาบเดียวกัน และทำใบงานที่ระบุข้อมูลลำดับการพิมพ์ส่งให้ ศูนย์บรรณสารและสื่อการศึกษาพิมพ์ตามรายละเอียดที่ระบุ โดยใช้กระดาษขนาด A3 ปรุกลาง
- หลังจากพิมพ์แล้วให้นำใบลงลายมือชื่อพับใส่ซองพลาสติกใส โดยจะต้องใส่พร้อมใบนำส่ง ข้อสอบและกระดาษคำตอบ (FM-CES-04-26)
- 6) จัดแยกตามคาบการสอบ ตรวจสอบใบลงลายมือชื่อกับตารางสอบให้ถูกต้องตรงกัน หากมี อนุญาตอุปกรณ์ ให้ติดใบแจ้งอุปกรณ์อนุญาตเข้าห้องสอบ (FM-CES-04-18) แล้วเรียงลำดับ ตามเลขห้อง

#### 3. ข้อควรระวัง

 การจัดห้องสอบในระบบทะเบียนฯ ให้สังเกตจำนวนนักศึกษาในช่องเหลือ และช่องขาดทุกครั้ง ซึ่ง จะต้องเท่ากับ 0 (ศูนย์) เพราะถ้าไม่เท่ากับศูนย์แสดงว่าจัดนักศึกษาในรายวิชาดังกล่าวลงห้องสอบไม่ครบ และ จำนวนนักศึกษาที่ไม่ถูกจัดจะไม่ปรากฏห้องสอบ

 การพิมพ์ใบลงลายมือชื่อ ก่อนบันทึกไฟล์ข้อมูล (SAVE) ควรตรวจสอบว่ารายวิชานั้น ๆ ได้ดำเนินการ จัดห้องสอบแล้ว สังเกตได้จากวันที่สอบ เวลาสอบ และห้องสอบ ที่ปรากฎอยู่ด้านบนของใบลงลายมือชื่อ หากยังไม่ จัดจะไม่ปรากฎข้อมูลดังกล่าว

 การตรวจเช็คใบลงลายมือชื่อ ควรตรวจให้ละเอียดว่าข้อมูลตรงกับแบบร่างจัดห้องสอบหรือไม่ หากมี ข้อสงสัย หรือต้องแก้ไขให้แจ้งเจ้าหน้าที่ที่ปฏิบัติการจัดห้องสอบปกติทันที

|                             | วิธีการปฏิบัติงาน : การจัดห้องสอบและพิมพ์ใบลงลายมือชื่อผู้เข้าสอบ |                     |  |  |  |
|-----------------------------|-------------------------------------------------------------------|---------------------|--|--|--|
| ศูนย์บริการการศึกษา         | รหัสเอกสาร : WI-CES-4-13                                          | แก้ไขครั้งที่ : 06  |  |  |  |
| มหาวิทยาลัยเทคโนโลยีสุรนารี | วันที่บังคับใช้ : 15/10/2564                                      | หน้าที่ : 16 จาก 16 |  |  |  |

## 4. แบบสอบทานการปฏิบัติงาน (Check list)

| การดำเนินการ                                                                |  | รปฏิบัติ   | หมายเหต |
|-----------------------------------------------------------------------------|--|------------|---------|
|                                                                             |  | ไม่ปฏิบัติ | 9       |
| 1. นำข้อมูลตารางสอบจากระบบทะเบียนๆ                                          |  |            |         |
| 2. จัดทำร่างการจัดห้องสอบ                                                   |  |            |         |
| <ol> <li>ตรวจสอบการจัดห้องกับข้อมูลจากแบบแจ้งรายละเอียดการจัดสอบ</li> </ol> |  |            |         |
| 4. พิมพ์ร่างการจัดห้องสอบ                                                   |  |            |         |
| 5. จัดห้องสอบในระบบวัดผลและประมวลผล                                         |  |            |         |
| 6. เลือกประเภทรายงานให้ถูกต้อง เป็นการพิมพ์แบบปกติ หรือพิมพ์ตามกลุ่ม        |  |            |         |
| 7. บันทึกข้อมูล (SAVE) ใบลงลายมือชื่อในรูปแบบไฟล์ PDF                       |  |            |         |
| 8. ส่งไฟล์ให้เจ้าหน้าที่ศูนย์บรรณสารและสื่อการศึกษาเพื่อทำ Copy Print       |  |            |         |
| 9. ตรวจเช็คข้อมูลใบลงลายมือชื่อผู้เข้าสอบ แยกตามคาบการสอบ                   |  |            |         |